# こ スマホ版エディタ操作ガイド 目次

| 1  | カレンダーの開始年・月を選ぶ      | 1  |
|----|---------------------|----|
| 2  | カレンダーに使う写真を選ぶ       | 2  |
| 3  | カレンダー編集画面の説明        | 3  |
| 4  | アカウントを登録する(保存の準備)   | 4  |
| 5  | カスタマイズ(1)レイアウト変更    | 5  |
|    | カスタマイズ(2)写真の追加読み込み  | 6  |
|    | カスタマイズ(3)写真の入れ替え    | 7  |
|    | カスタマイズ(4)写真の拡大・位置調整 | 8  |
|    | カスタマイズ(5)テキスト入力・編集  | 9  |
|    | カスタマイズ(6)背景デザインの変更  | 10 |
| 6  | 注文(1)データチェック        | 11 |
| 7  | 注文(2)配送先情報の入力       | 12 |
| 8  | 注文(3) カート・配送・請求内容確認 | 13 |
| 9  | 注文(4) クーポンの利用       | 14 |
| 10 | マイページ(1)マイページトップ    | 15 |
|    | マイページ(2)注文済みのものを見る  | 16 |
|    | マイページ(3)作成途中のものを見る  | 17 |
| 1  | 完成した作品をシェアする        | 18 |

12 ヶ月カレンダー

カレンダーを開始

1 カレンダーの開始年・月を選ぶ

| ■<br>カレンダーオプション<br><sup>開始月</sup>                    | <u>1) カレンダーオプションが表示されます。</u><br>開始月・年を選びます。<br>ヒント <sup>©</sup>                                                                                                    |
|------------------------------------------------------|----------------------------------------------------------------------------------------------------|
| 10月 *     2020 *       終了月     9月 2021       カレンダー言語 | カレンダーオブション         mm//         mm///         mm///         mm///         mm///         mm///         mm///         mm///         mm///         mm/// |
| 12 ヶ月カレンダー<br>カレンダーを開始                               | <ul> <li>✓ 10月</li> <li>№ お使いの機種により表示</li> <li>11月</li> <li>12月</li> </ul>                                                                                                    |
| ま ア ア ・ ・ ・ ・ ・ ・ ・ ・ ・ ・ ・ ・ ・ ・ ・ ・ ・              | <u>2) 開始月・年が希望の年月になったら</u><br><u>「カレンダーを開始」 をタップし</u><br><u>ます</u> 。                                                                                                    |

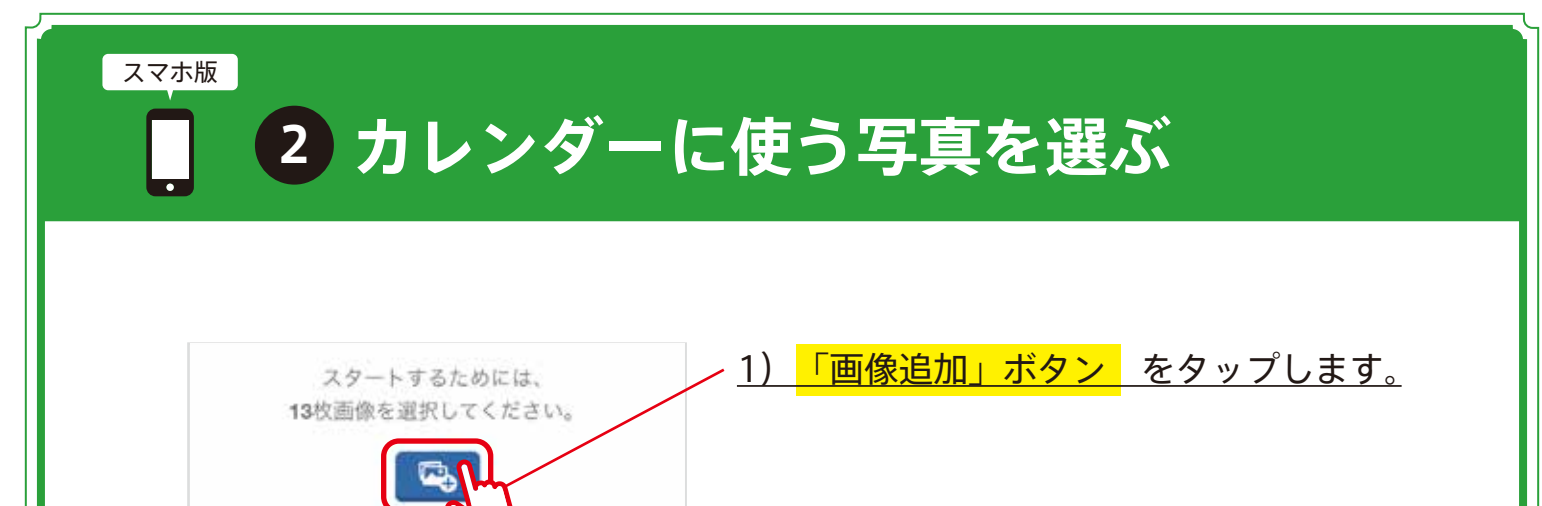

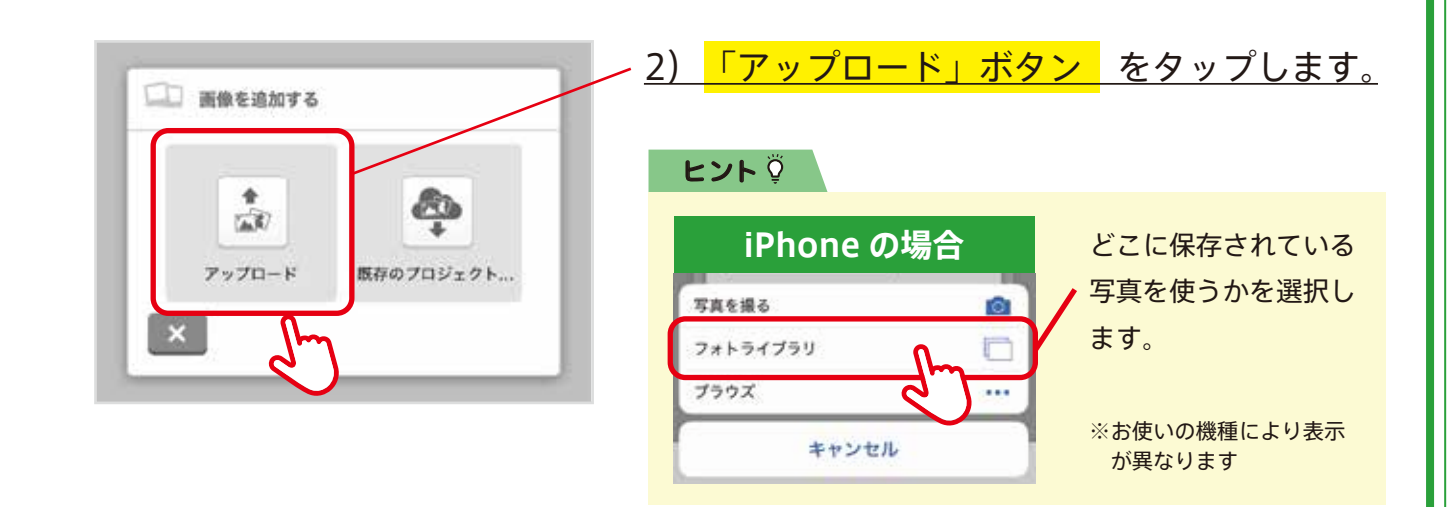

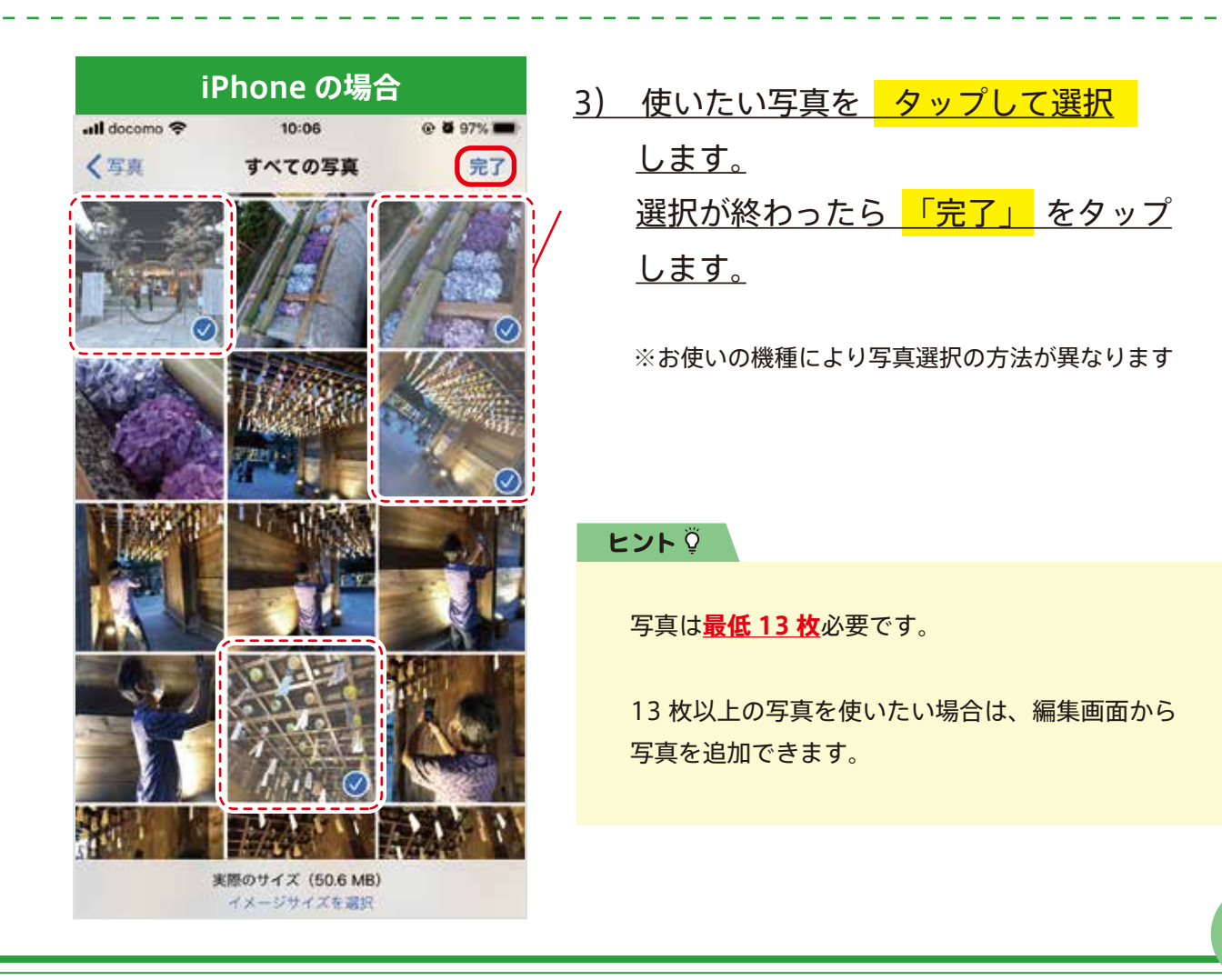

3 カレンダー編集画面の説明

スマホ版

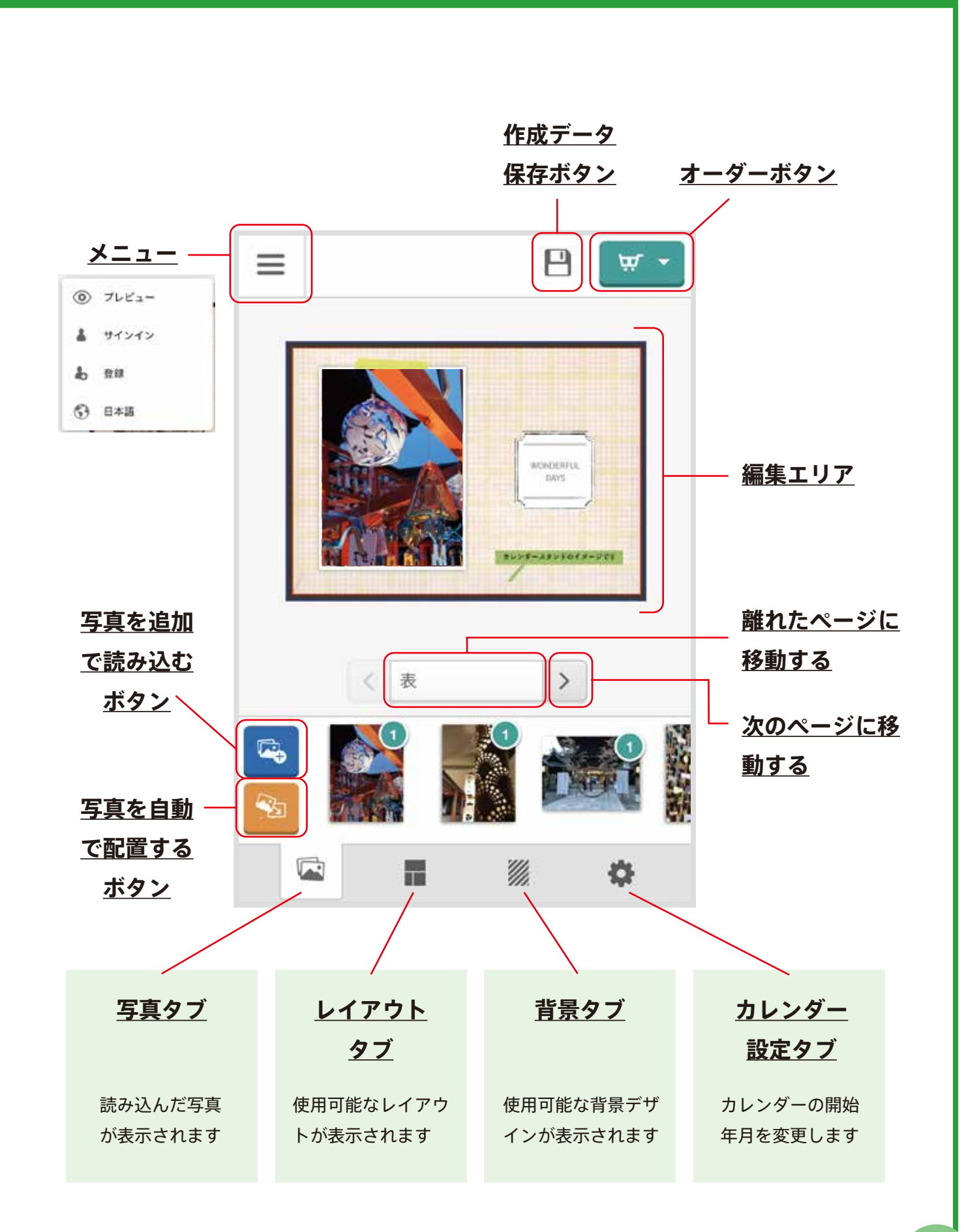

4 アカウントを登録する(保存の準備)

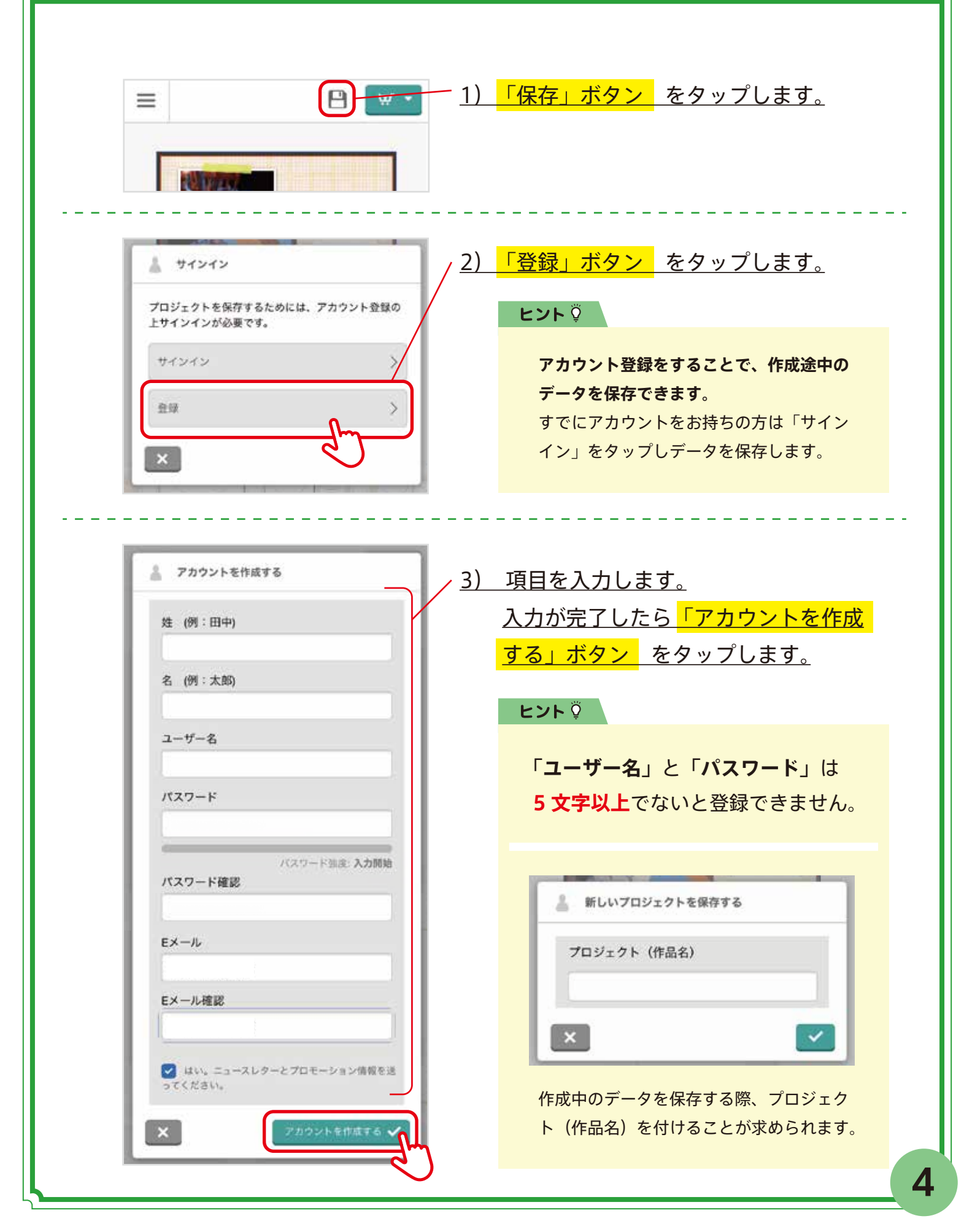

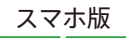

## 5 お好みにカスタマイズする(1)

### カレンダーのレイアウトを変更する

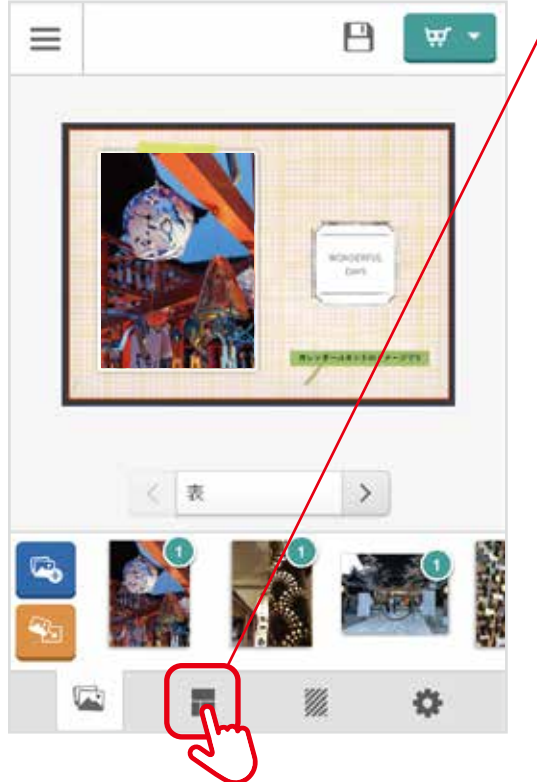

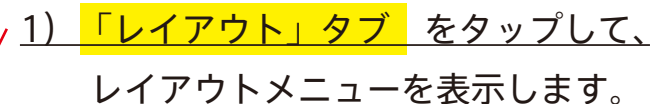

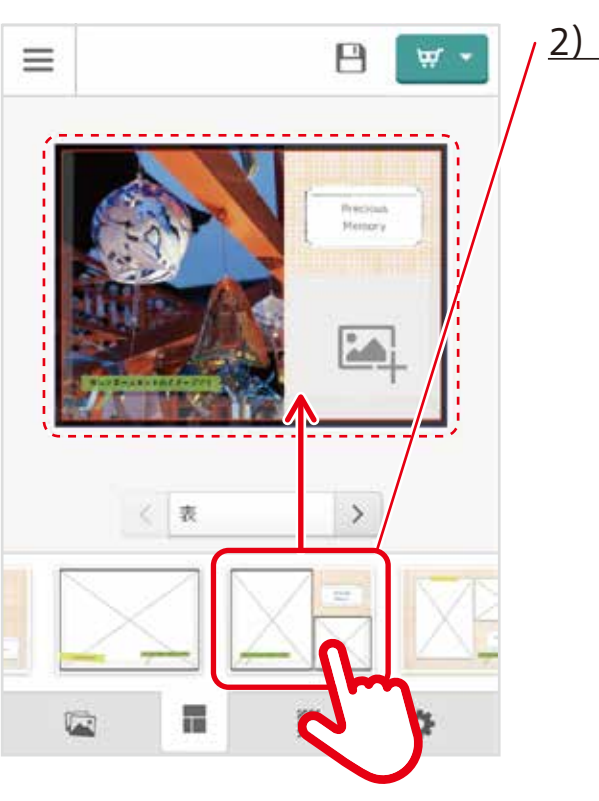

2) お好みのレイアウトを指でつかみ、
 カレンダーの上にもっていきます。
 カレンダーの上で指をはなすと、レイア
 ウトが変更されます。

ヒント 🖗

様々なレイアウトが登録されています。 ○ 複数枚写真を入れられるもの ○ お好みの文章を入れられるもの

お好みで変更して楽しみましょう!

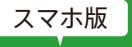

5 お好みにカスタマイズする(2)

### 写真を追加で読み込んで使用する

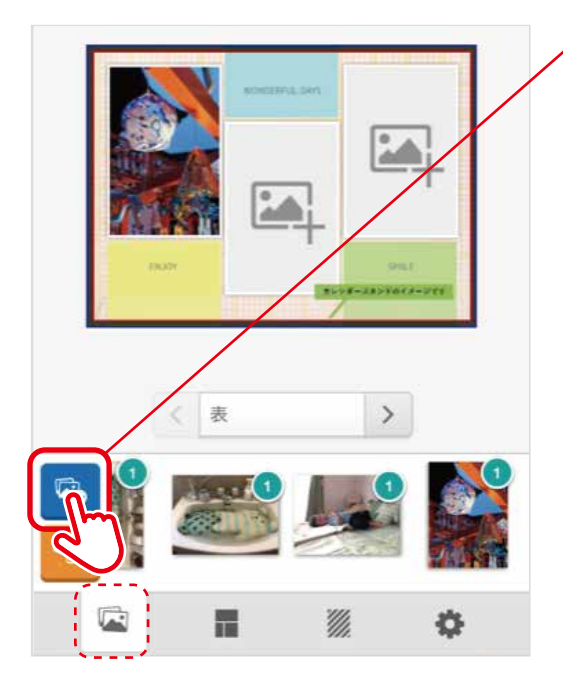

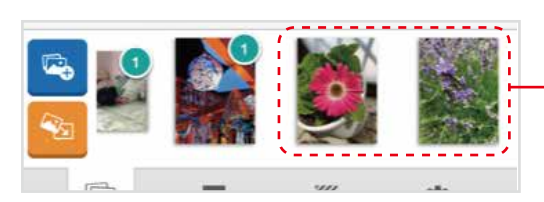

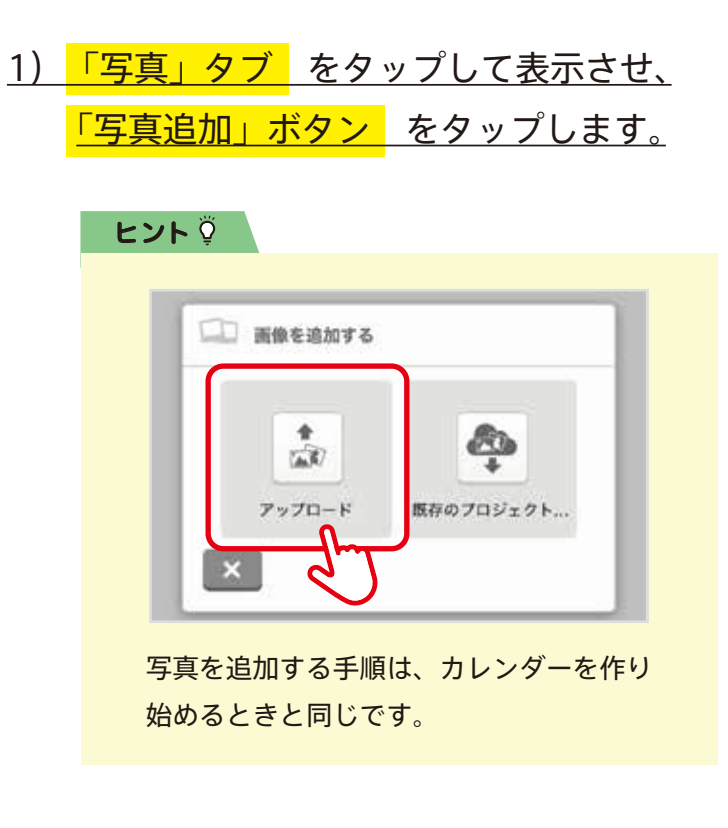

#### - <u>2) カレンダーに使いたい写真を選択し、</u> <u>読み込みます。</u>

<u>3) レイアウトの 空いている写真枠</u>に 追加した写真を入れます。

#### ヒント 🍹

1 ページに複数枚の写真が入るレイアウト を使うと、たくさんの写真を載せることが できます。

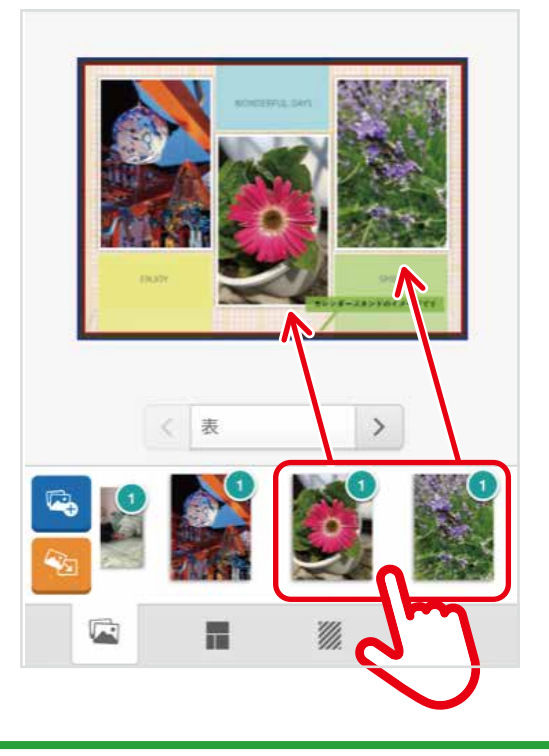

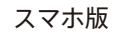

## 5 お好みにカスタマイズする(3)

### 写真を入れ替える

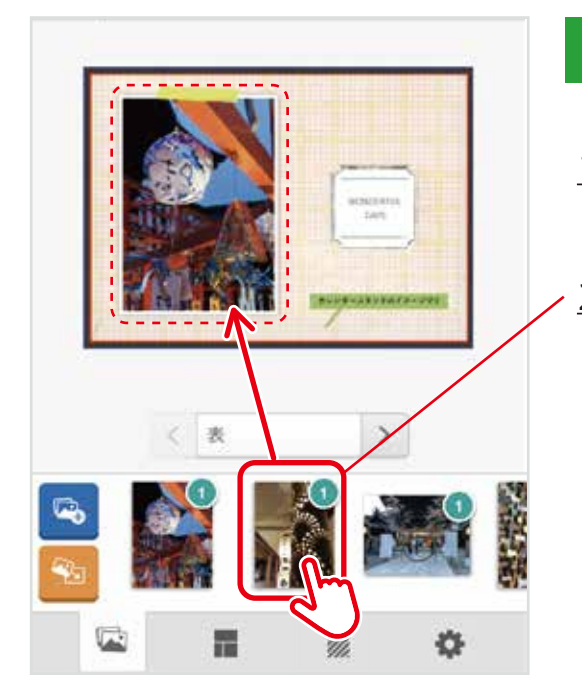

< 表

>

Ö

1

#### 写真を上書きして入れ替える

<u>1) <mark>「写真」タブ</mark>を表示させます。</u>

2) 使いたい写真を指でつかみ、入れ替えた い写真の上に持っていき、指を放します。

#### 同じページの中で、写真の場所を入れ替える

- <u>1) 場所を入れ替えたい写真を、<mark>指で1秒</mark> 押し続けます。</u>
- 2) 指で押したまま、入れ替え先の写真枠の
   上に指をずらします。
   入れ替え先の写真枠の上で指を放すと、
   写真の場所が入れ替わります。

#### ヒント 🖗

違うページの写真を入れ替えたいときは、 写真を上書きして入れ替えてください。

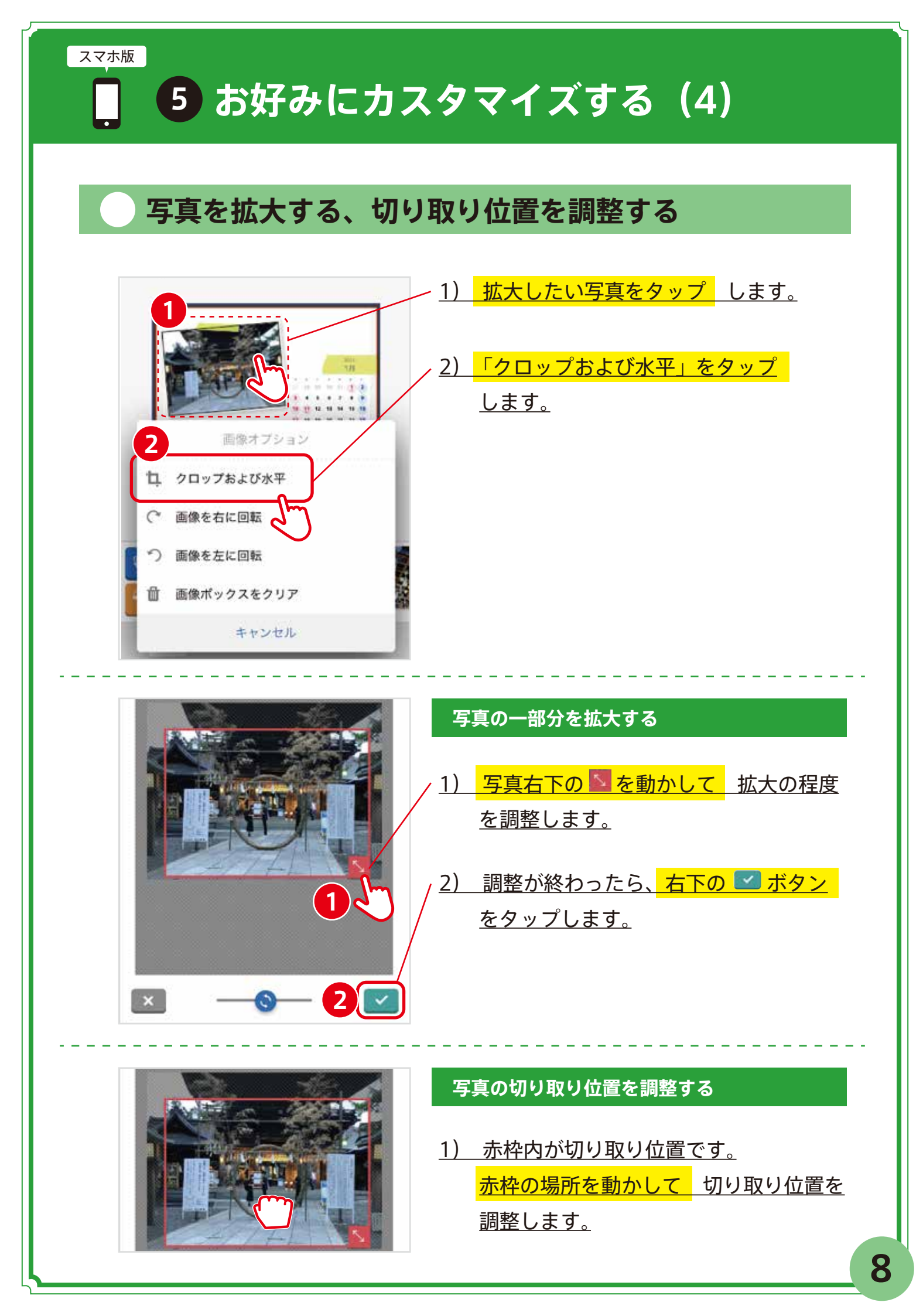

5 お好みにカスタマイズする(5)

## テキストを入力・編集する

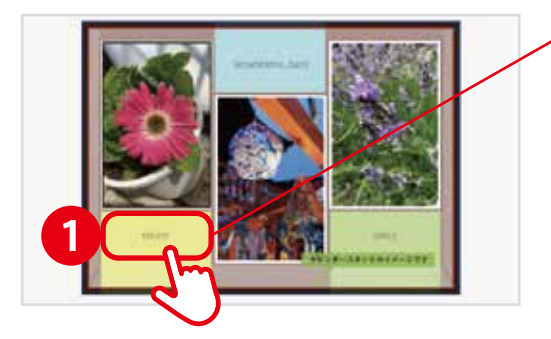

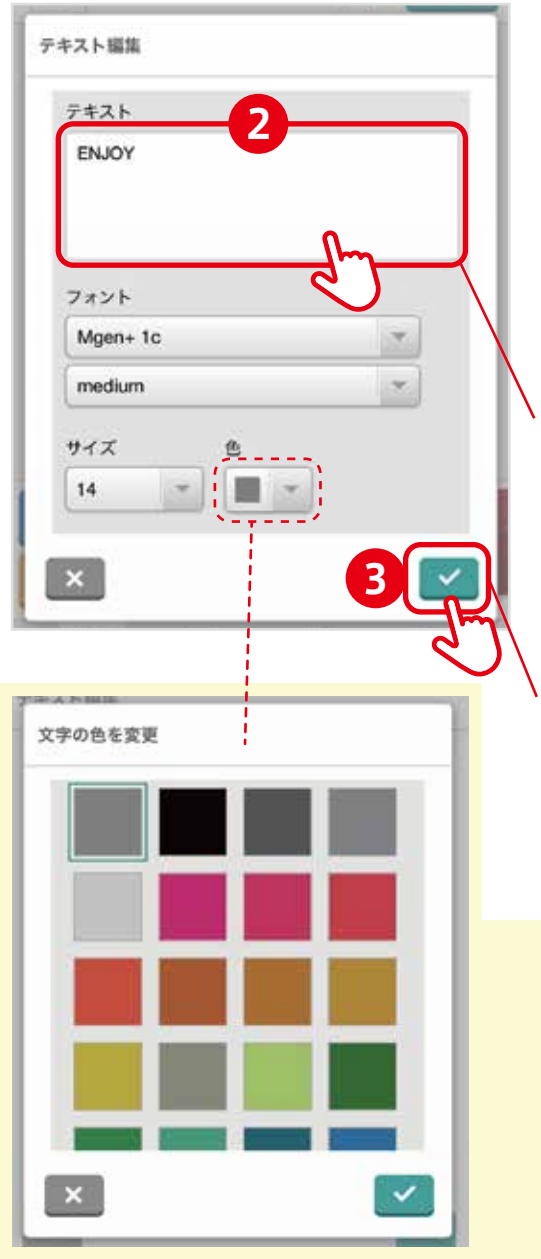

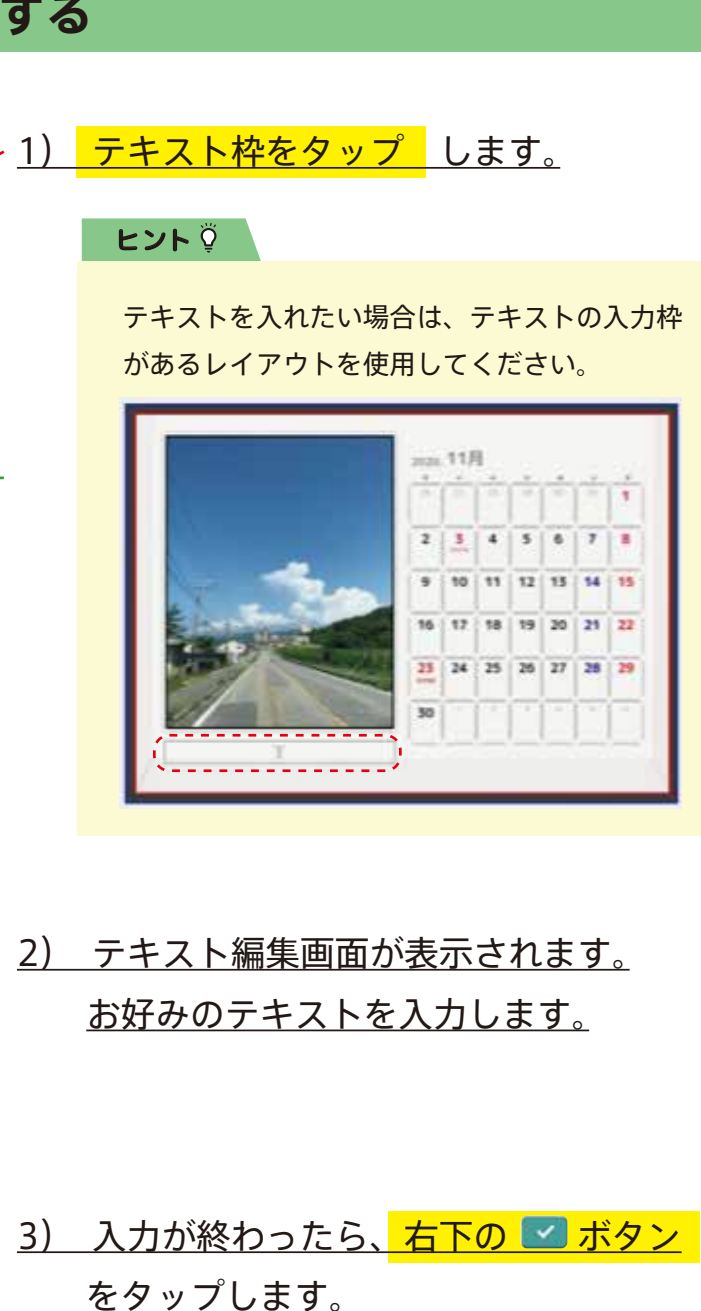

#### ヒント 🖗

フォントの種類、サイズは変更しないでくだ さい。 カレンダーの注文時にエラーになる可能性が あります。

文字の色はお好みで変更いただけます。

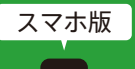

## 5 お好みにカスタマイズする(6)

## 背景デザインを変更する

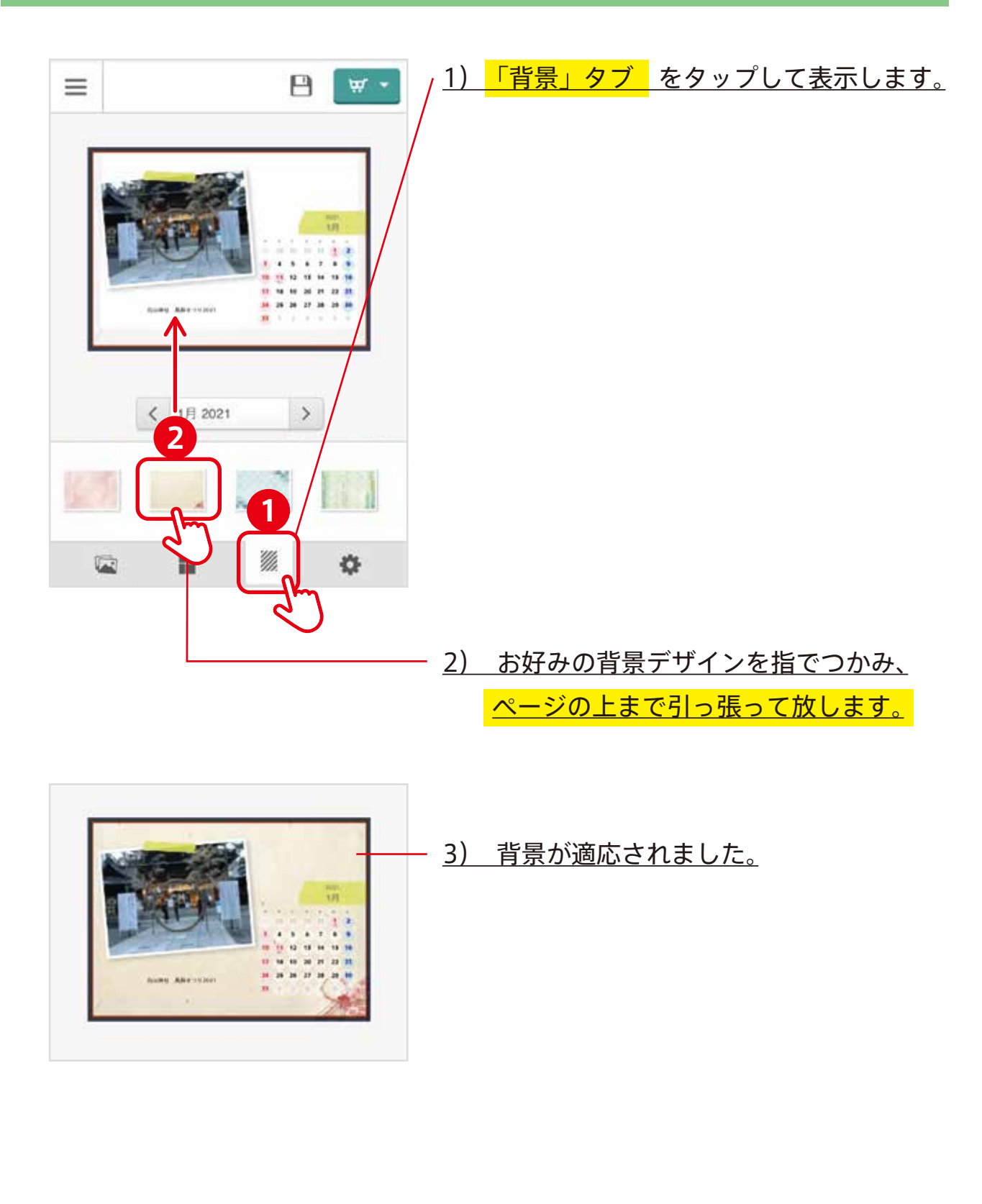

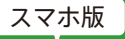

## 6 注文前のデータチェック

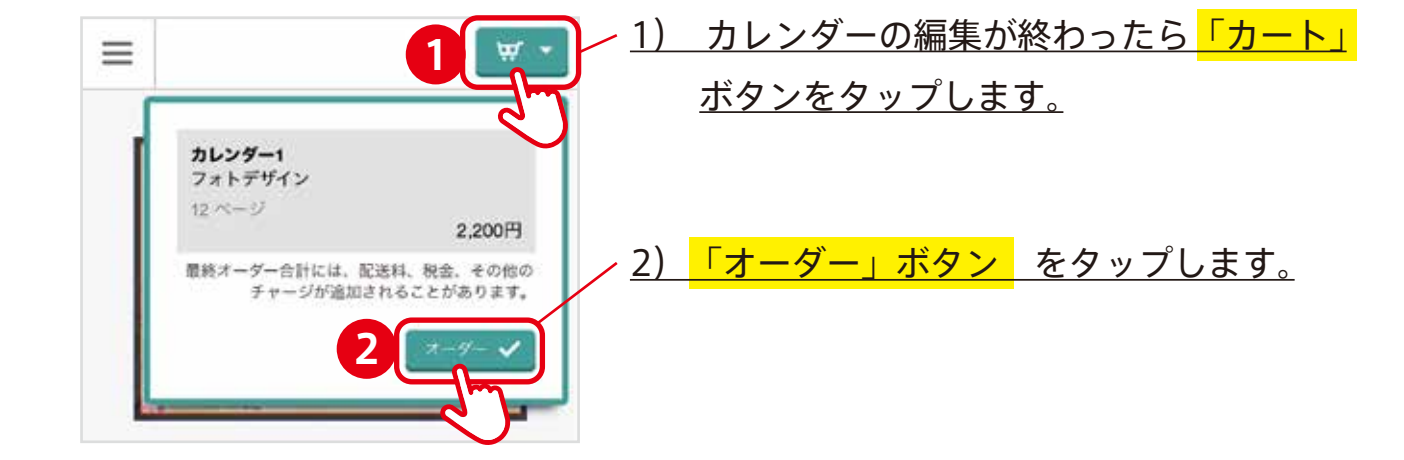

#### ヒント 🍹

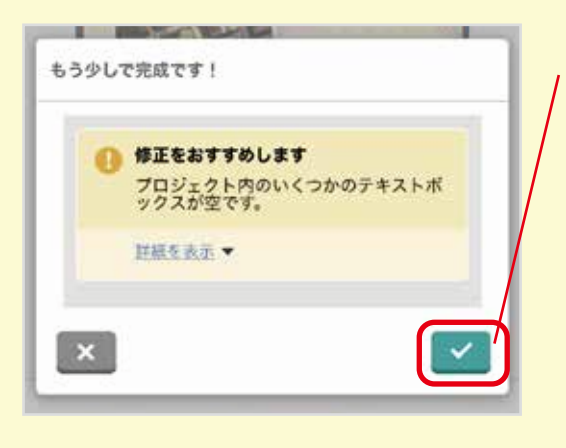

「修正をおすすめします」のメッセージが表示される場合 があります。メッセージの中には、**修正を行わないとオー ダーに進めない場合**があります。

#### <u>修正が必須のメッセージ</u>

● テキストボックスに文章が入りきっていません →文章を短くするか、文字サイズを小さくしましょう

修正しなくてもオーダーに進めるメッセージ ○ 空のテキストボックス / 空の画像ボックスがあります

○低画質の画像

#### ヒント 🍹

| 1) ご確認ください!      |             |
|------------------|-------------|
| プロジェクトは高品質に印刷でき  | ない可能性のあるアイテ |
| ムを含みます。読ける前にそれられ | を解決することをおすす |
| めします。            |             |
| 続けますか?           |             |
| キャンセル 🗙          | - W.B       |

#### 高品質に印刷できない可能性のあるアイテムとは?

解像度(写真のきれいさ)の関係で、印刷時に写真等が 粗くなってしまう可能性がある場合に表示されます。

#### ≪ 対応策 ≫

○写真をアップにしすぎない

○警告が出ている写真を、違う写真に入れ替える

## 7 配送先情報の入力

| 国:*                                   | $\neg$ |         |                               |                                              |
|---------------------------------------|--------|---------|-------------------------------|----------------------------------------------|
| Japan                                 | -      |         |                               |                                              |
| 会社名:                                  |        |         |                               |                                              |
|                                       |        |         |                               |                                              |
| 名字: *                                 |        |         |                               |                                              |
|                                       |        |         |                               |                                              |
| 名前: *                                 |        |         |                               |                                              |
|                                       |        |         |                               |                                              |
| 郵便番号: *                               |        |         |                               |                                              |
|                                       |        |         |                               |                                              |
| 都道府県: *                               |        |         |                               |                                              |
| 新潟県                                   |        |         |                               |                                              |
| 市区町村:*                                |        |         |                               |                                              |
|                                       |        |         |                               |                                              |
| 住所第1行: *                              |        |         |                               |                                              |
|                                       |        |         |                               |                                              |
| 住所第2行:                                |        |         |                               |                                              |
| Ser Hussen auto                       |        |         |                               |                                              |
| 住所第3行:                                |        |         |                               |                                              |
|                                       |        |         |                               |                                              |
| 住所第4行:                                |        |         |                               |                                              |
| e<br>Terretation de                   |        |         |                               |                                              |
| 電話番号: *                               |        |         |                               |                                              |
| · · · · · · · · · · · · · · · · · · · |        |         |                               |                                              |
| 王氏                                    |        |         |                               | × +                                          |
| 史初                                    |        | ) 人力か元」 | <u>しにら<mark>!史</mark>新」示ク</u> | <u>/                                    </u> |

\_ \_ \_

請求先住所

Japan

合計:

オーダー小計: 配送料:

続ける

オーダーキャンセ

2,000円 0円

2,000円

8「カート内容」「配送 / 請求」内容確認

| マイカート<br>アイテム1<br>カレンダー1<br>フォトデザイン          | <u>1)</u><br>2,000円 | <u>マイカートページか表示されます。</u><br><u>カートの内容を確認し、<mark>「続ける」</mark>ボタン</u><br><u>をタップします。</u>              |
|----------------------------------------------|---------------------|----------------------------------------------------------------------------------------------------|
| アイテム1数量<br>アイテム1合計 :                         | <br>2,000円          | ヒント ♀<br>EC サイト等でクーポンコードを事前に購入<br>されている方へ                                                          |
| 合計:<br>価格には税金と配送料が追加されます。<br>続ける<br>オーダーキャンセ | 2,000円              | EC サイト等で販売されているクーポンは<br>1 冊注文用のクーポンコードです。<br>クーポンコードは 1 冊につき 1 つ必要に<br>なりますのでご注意ください。              |
|                                              |                     |                                                                                                    |
| <b>配送/請求</b><br>配送方法<br>標準宅配便<br>0円<br>変更    | <u>2)</u>           | <u> 配送 / 請求ページが表示されます。</u><br><u>配送方法、配送先住所、請求先住所を確認</u><br><u>し、<mark>「続ける」ボタン</mark>をタップします。</u> |

 R送先住所

 Japan

 変更

 配送先住所を変更したい場合は「変更」を

 タップしてください。

9 サマリと支払いの確認 / クーポン利用

スマホ版

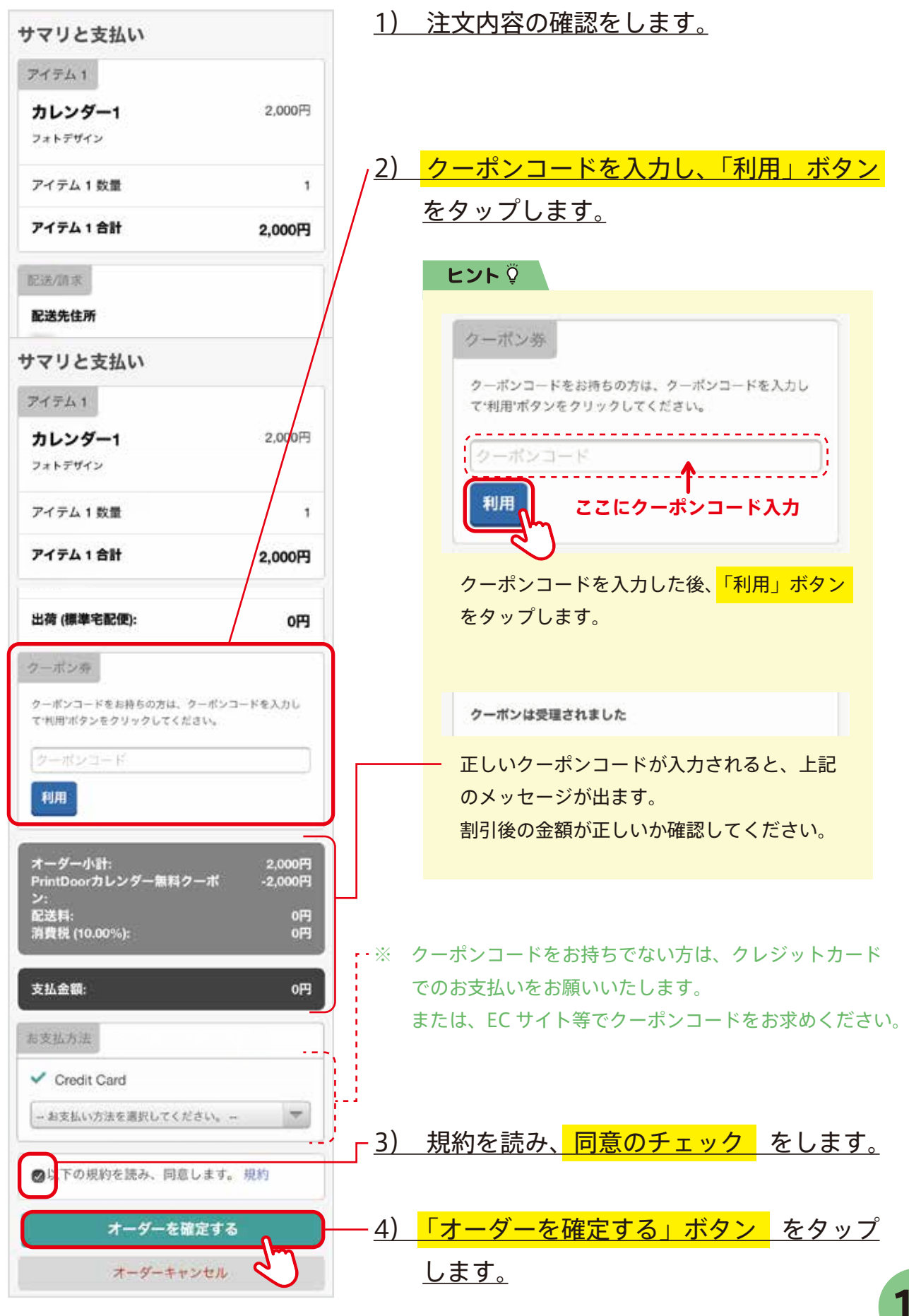

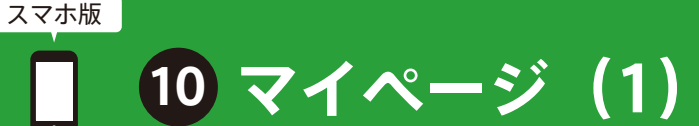

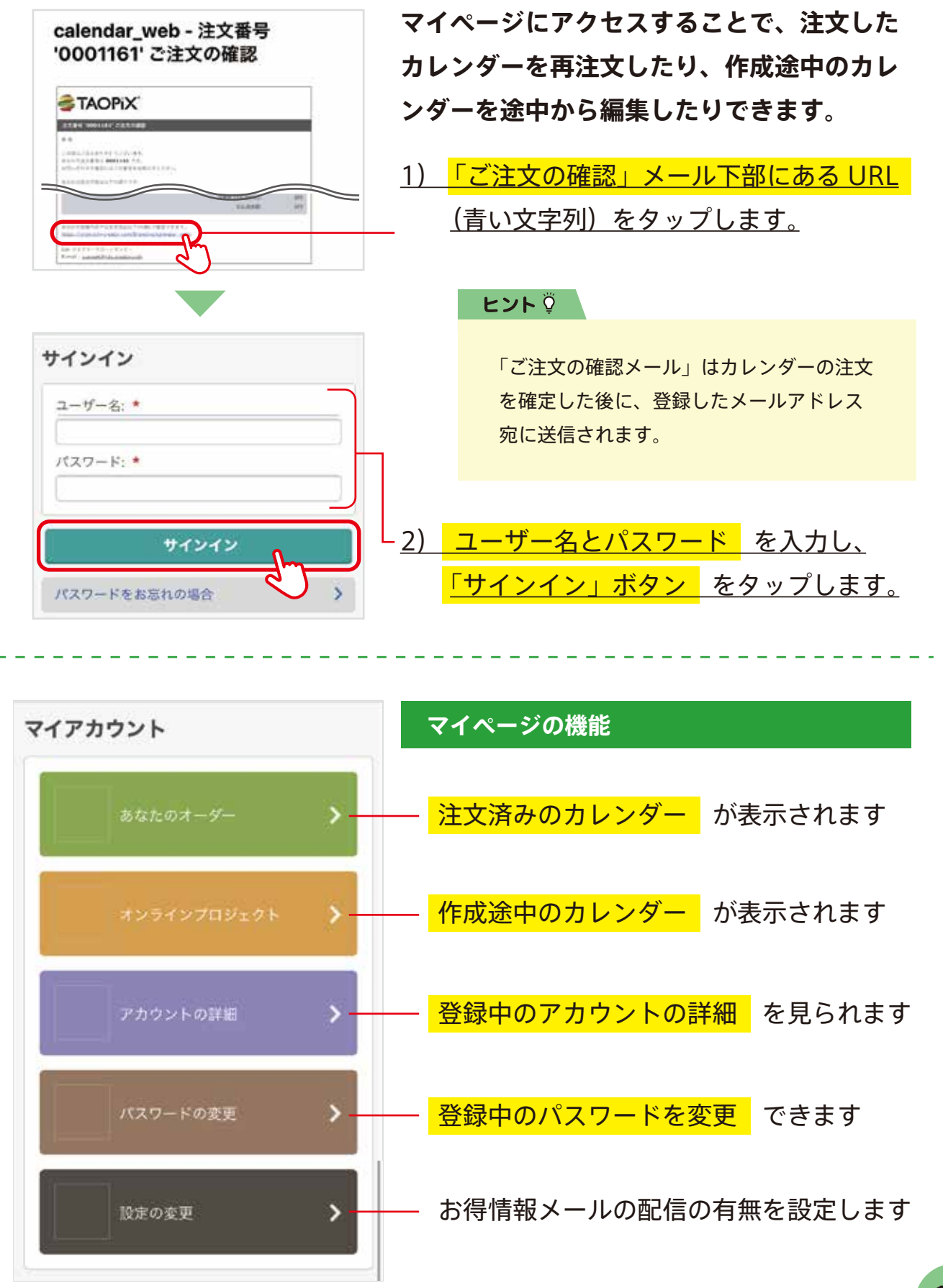

10 マイページ(2)注文済みのものを見る

スマホ版

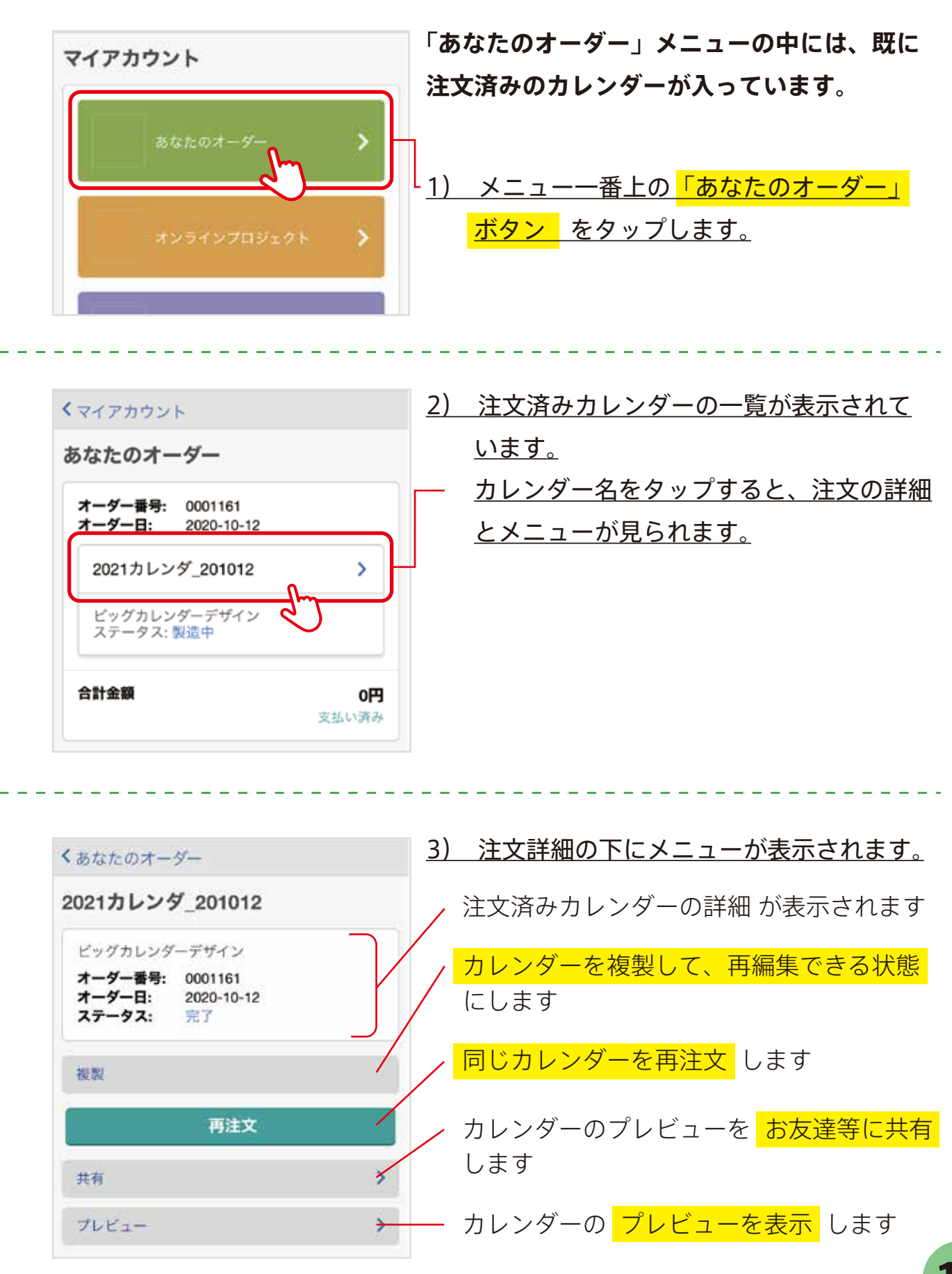

## 10 マイページ(3)作成途中のものを見る

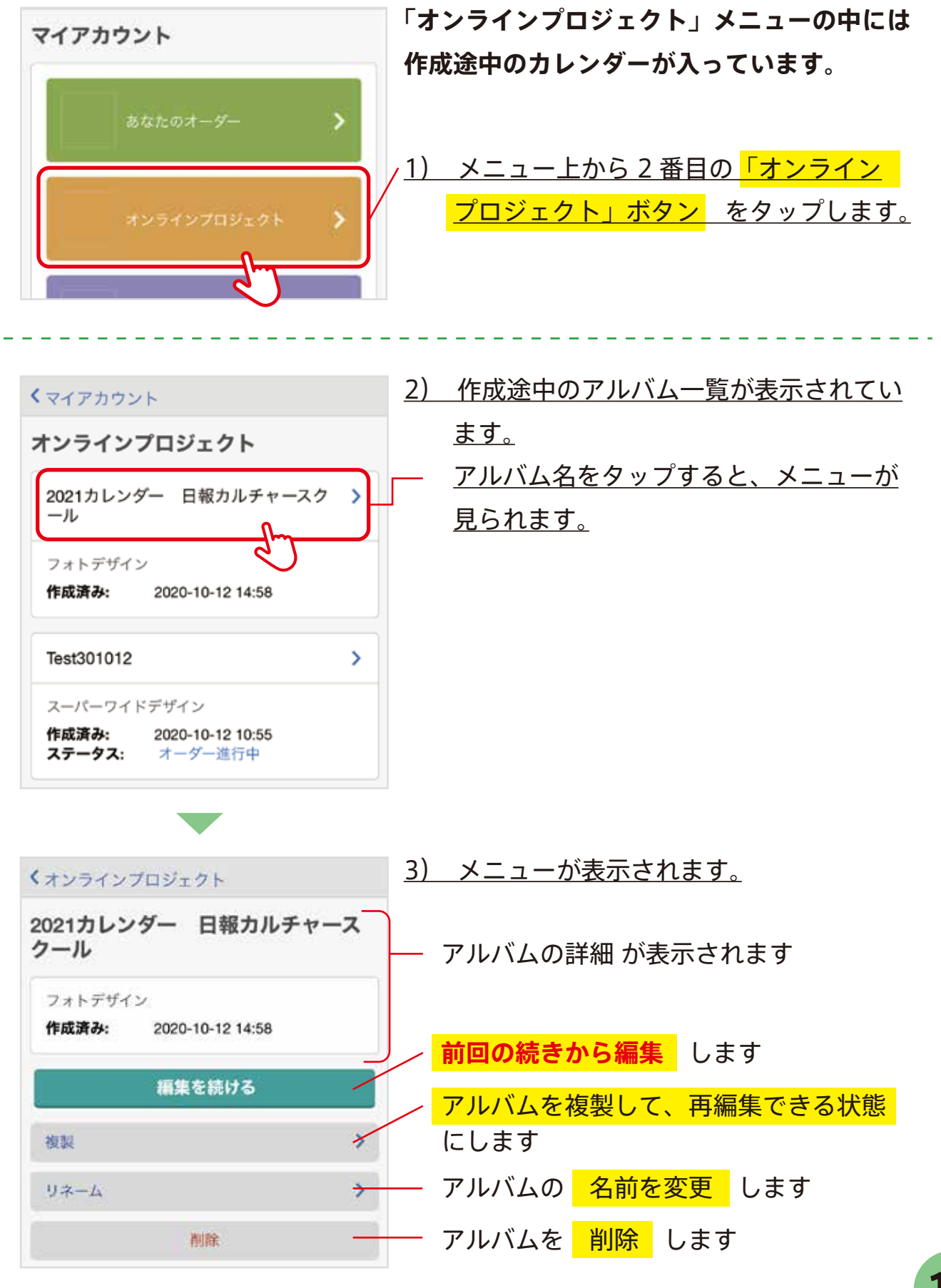

## . 11 完成した作品をシェアする(1)

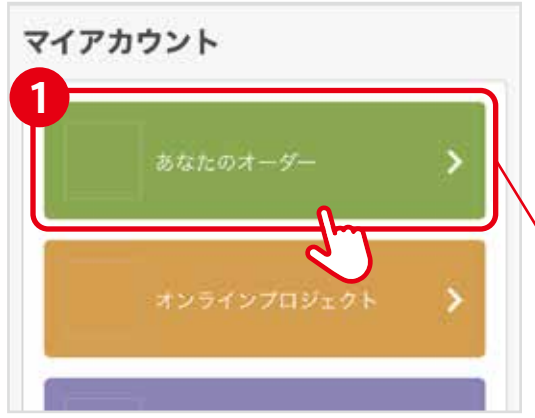

完成した作品(カレンダー)をお友達などに 共有できます。

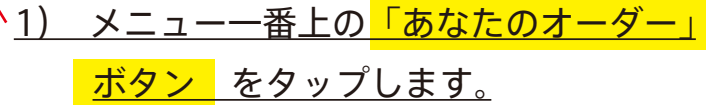

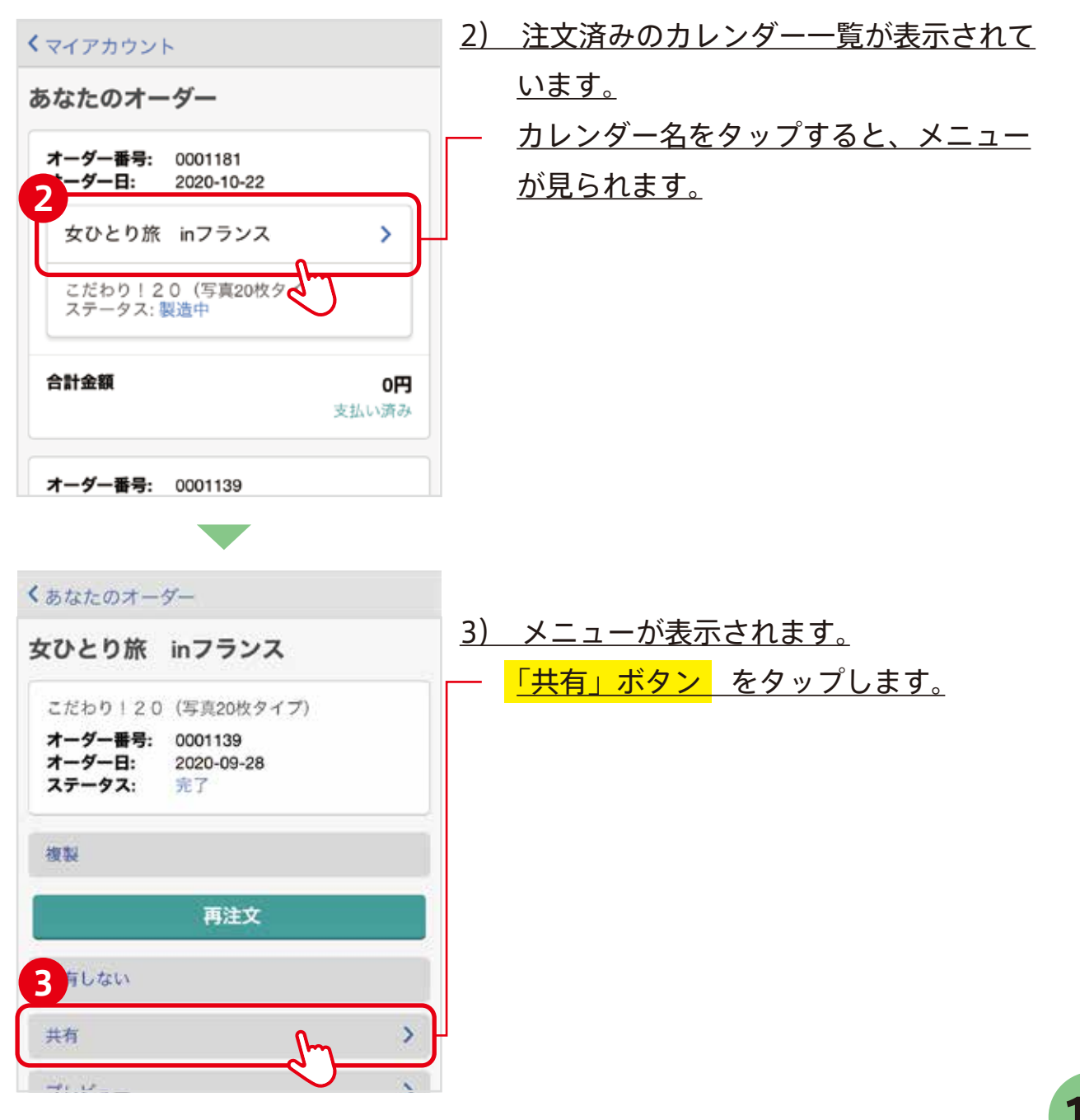

# . 11 完成した作品をシェアする(2)

| < キャンセル                                                                                                    | <u>4)</u> | 共有方法を選択 | しま             | <u>す。</u>                     |
|----------------------------------------------------------------------------------------------------|-----------|---------|----------------|-------------------------------|
| 共有するプロジェクト: 女ひと!<br>inフランス                                                                                                    | D旅        | ヒント 🖗   |                |                               |
| パスワード保護                                                                                                    |           | パスワード保護 |                | 共有した作品を閲覧                     |
| 1(スワード保護」を有効にすると、パスワードを<br>人のみアクセスできます。                                                                                                    | 知って       | パスワード:* |                | する際のパスワード<br>を設定することがで<br>きます |
| Eメール                                                                                                    | >         |         |                | C & 9 °                       |
| ソーシャルネットワーク                                                                                                    | >         |         |                |                               |
|                                                                                                    |           |         |                |                               |
| 2107 C 100 C 100 C | ۲)        |         | <del>+</del> + |                               |

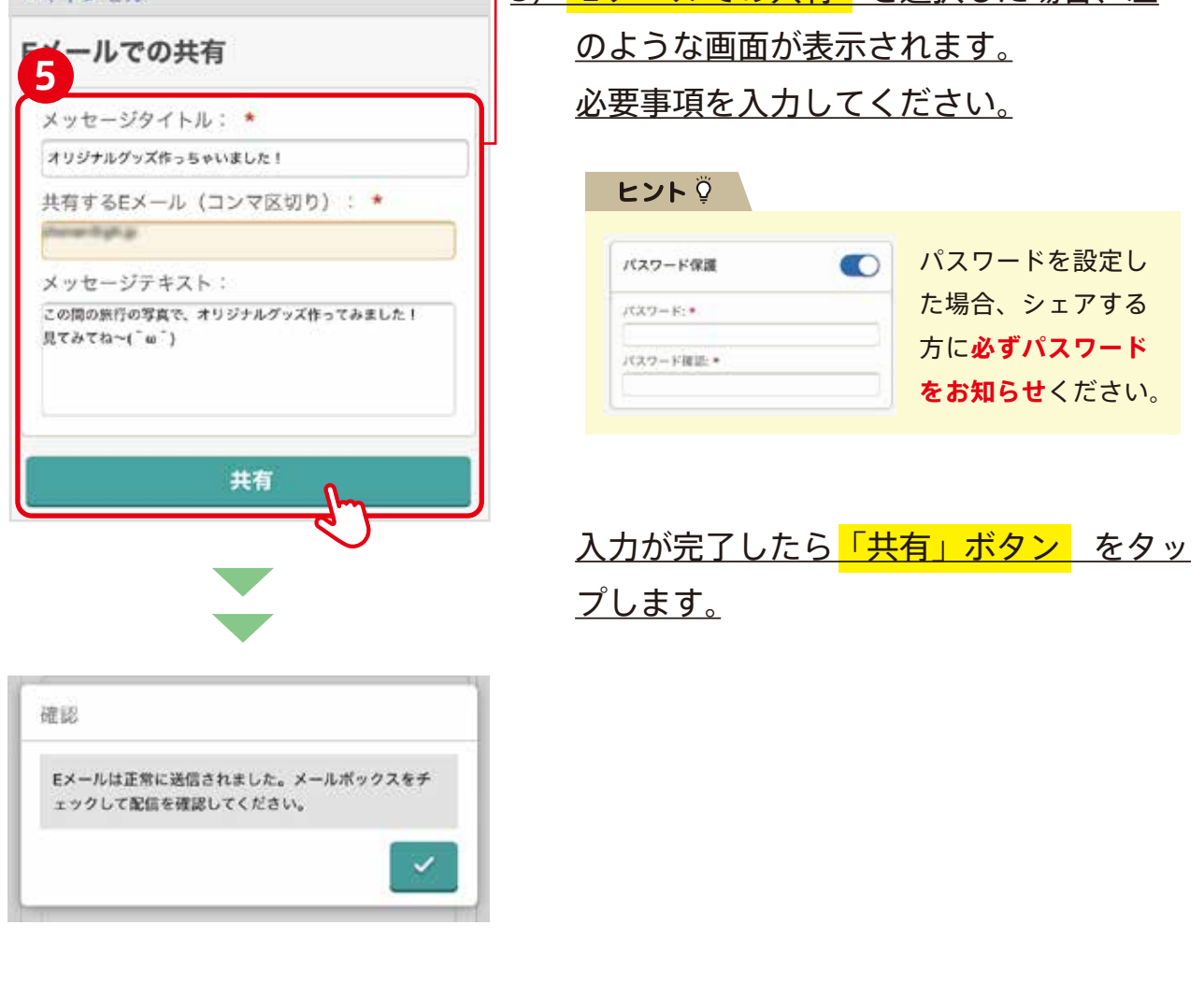

## . . 11 シェアをやめる

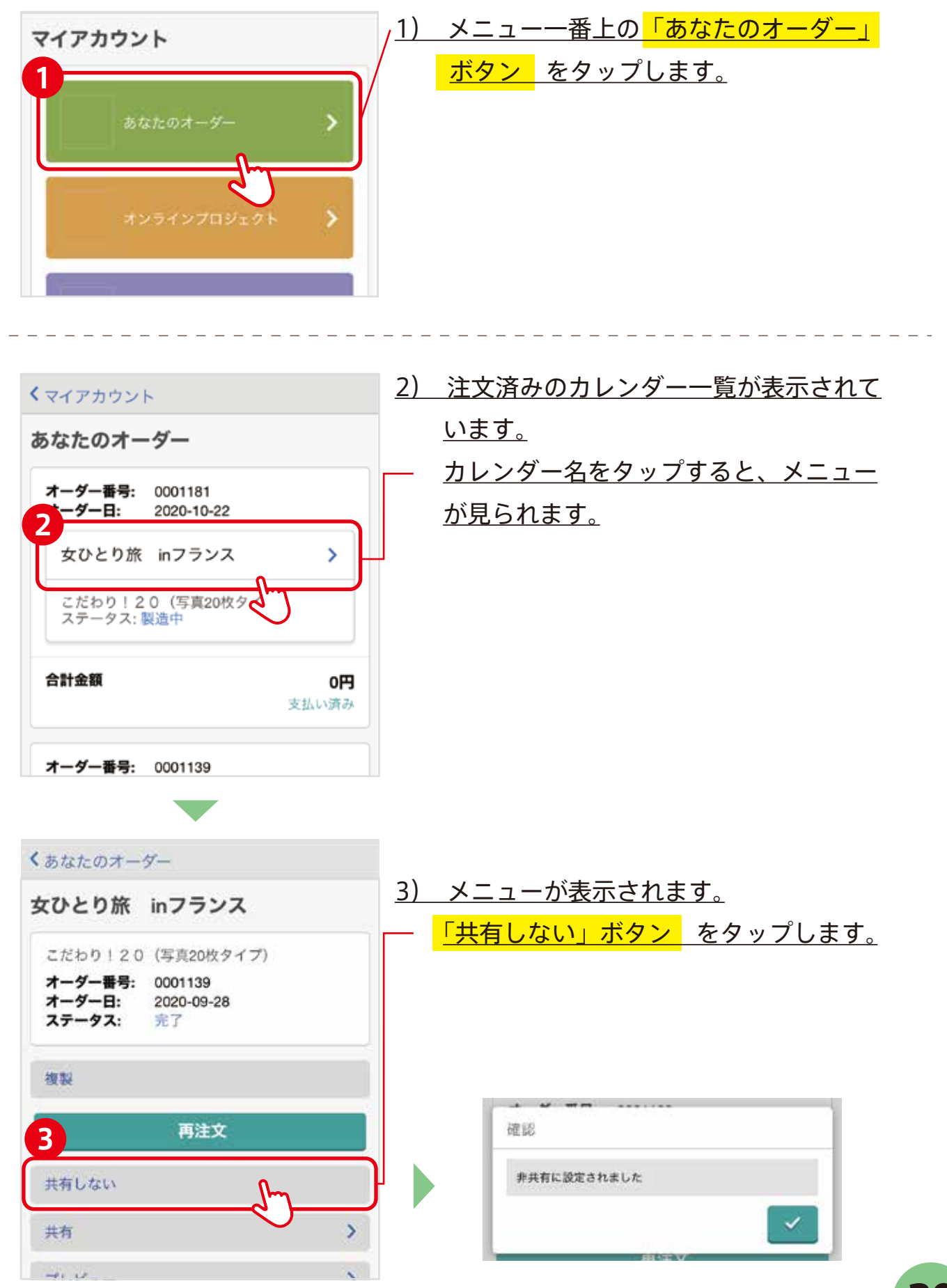